## **Reapplication & Reinstatement**

Medicaid Providers can reinstate or reapply for their Medicaid ID in the Maintenance tab of Partner Portal.

- **Reinstatement:** Use this option if a Provider is terminated for cause by DMS. If the Reinstatement is approved, the Provider will be reissued their original Medicaid ID.
- **Reapplication:** Use this option if the user's Medicaid ID status has been End Dated more than 365 days in the past. Once the Reapplication is approved, the Provider will be reissued their original Medicaid ID.

## **Reinstatement and Reapplication**

**1.** Log into Partner Portal. Once on the Dashboard, click the Maintenance Tab.

| Dashboard Application Maintenance Correspondence                                                                                                    | Search                                                                |
|----------------------------------------------------------------------------------------------------|-----------------------------------------------------------------------|
| Maintenance                                                                                                    | 0 • - Required                                                        |
| <ul> <li>Requests for Maintenance must be processed by DMS before a new request<br/>submitted, withdraw a perding request by going to the dashboard.</li> </ul>                            | t can be submitted. In the event additional maintenance items needs t |
| <ul> <li>Choose Voluntary Termination to end participation with Kentucky Medicaid</li> </ul>                                                                                               |                                                                       |
| <ul> <li>Revalidation is only required every five years. Select "Revalidation" to undate</li> </ul>                                                                                        | e provider file with Kentucky Medicaid                                |
| Revaluation is only required every live years. Select revaluation to update                                                                                                    |                                                                       |
| <ul> <li>Select Reapplication (RAP) to reapply for a Medicaid ID that has been End D</li> <li>Select Reinstatement (RIN) to reinstate a Medicaid ID that was Terminated b</li> </ul>       | Dated over a year<br>by Kentucky Medicaid                             |
| Select Reapplication (RAP) to reapply for a Medicaid ID that has been End L     Select Reinstatement (RIN) to reinstate a Medicaid ID that was Terminated b                                | Dated over a year<br>by Kentucky Medicaid                             |
| Select Reapplication (RAP) to reapply for a Medicaid ID that has been End E     Select Reinstatement (RIN) to reinstate a Medicaid ID that was Terminated b     Medicaid ID                | Dated over a year<br>by Kentucky Medicaid                             |
| Select Reapplication (RAP) to reapply for a Medicaid ID that has been End E     Select Reinstatement (RIN) to reinstate a Medicaid ID that has been End E     Medicaid ID     Search Clear | Dated over a year<br>by Kentucky Medicaid                             |
| Select Reapplication (RAP) to reapply for a Medicaid ID that has been End E     Select Reinstatement (RIN) to reinstate a Medicaid ID that has been End E     Medicaid ID     Search Clear | Dated over a year<br>by Kentucky Medicaid                             |

2. Enter the Medicaid ID and click Search.

| Kentucky.gov Par                                                                                                    | tner Portal SIT                                                                                                    |                                                                                                    |                                                                |                  | Welcome: Deborah Henderson         |
|----------------------------------------------------------------------------------------------------|----------------------------------------------------------------------------------------------------|----------------------------------------------------------------------------------------------------|----------------------------------------------------------------|------------------|------------------------------------|
| Dashboard Application                                                                                                    | Maintenance Correspondence                                                                                                    | DMS Review Ad                                                                                                    | ministration                                                   | Search           |                                    |
| Maintenance                                                                                                    |                                                                                                    |                                                                                                    |                                                                |                  | e     e     e     e     e     e    |
| Requests for Maintenanc<br>submitted, withdraw a pe<br>Choose Voluntary Termin<br>Revaldation is only requ<br>Select Reapplication (RA<br>Select Reinstatement (R<br>Medicaid ID<br>7100716688 | e must be processed by DMS before<br>nding request by going to the dashbo<br>ation to end participation with Kentud<br>red every five years. Select Revailda<br>P) to reapply for a Medicaid ID that hu<br>N) to reinstate a Medicaid ID that was | a new request can be t<br>ard<br>ky Medicaid<br>tion <sup>+</sup> to update provide<br>is been End Dated ove<br>Terminated by Kentuc | submitted, In t<br>r file with Kent<br>r a year<br>ky Medicaid | he event additic | onal maintenance items needs to be |

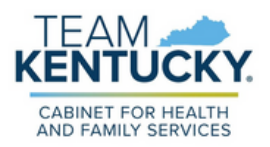

**3.** Review the prepopulated information and select Reinstatement or Reapplication under the "I want to perform" section. Enter the Effective Date. Click Continue.

| Dashboard Application M                                                                                                    | laintenance Correspondence Dr                                                                                                    | US Review Administration                                                                                                    | Search                                                           | Kentucky.gov Partne                                                                                                    | r Portal SIT                                                                                                    |                                                                                                    | Welcome: Deborah Hende                 |  |
|----------------------------------------------------------------------------------------------------|----------------------------------------------------------------------------------------------------|----------------------------------------------------------------------------------------------------|------------------------------------------------------------------|----------------------------------------------------------------------------------------------------|----------------------------------------------------------------------------------------------------|----------------------------------------------------------------------------------------------------|----------------------------------------|--|
| aintenance                                                                                                    |                                                                                                    |                                                                                                    | 0 0 ** Repited                                                   | Dashboard Application M                                                                                                    | aintenance Correspondence                                                                                                    |                                                                                                    | Search                                 |  |
| Requests for Maintenance in<br>submitted, withdraw a pendi<br>Choose Voluntary Terminatio<br>Revalidation is only required<br>Select Resplactant (RAR)<br>Select Reinstatement (RR)<br>Medicaid ID<br>2100117610 | ust be processed by DMS before a ner-<br>eg record by going to the disabloard<br>in to and participation with Keehucky to<br>every free years. Select Revaluation<br>to record to a Medicaid ID that has be<br>to reinstate a Medicaid ID that was Terr<br>Search Daw | w request can be submitted. In the<br>edicaid<br>to update provider file with Kent<br>en End Duted over a year<br>minated by Kentucky Medicaid | e event additional maintenance items needs to be<br>xky Medicaid | Maintenance  Reports for Maintenance in<br>submittio, viel/dura a portu<br>Oncose Viularity Terminato<br>Benatization is only regular<br>State Resplatations (RM)<br>State Resplatations (RM)<br>State Resplatations ( | unt be processed by DMS before a n<br>g request by going to the dashboard<br>no end participation with Kenkuch y<br>newryf fwr yaars. Select "Revaldious<br>o reapply for a Medicaid ID that has to<br>nemstate a Medicaid ID that was Te | ew request can be submitted.<br>Redicaid<br>' to update provider file with K<br>wen End Dated over a year<br>minated by Kentucky Medicai | P     P     P     P     P     P        |  |
| rovider Name                                                                                                    | NPI                                                                                                    |                                                                                                    | Taxonomy                                                         | Proprintero                                                                                                    |                                                                                                    |                                                                                                    |                                        |  |
| Beaton, William 1972507382                                                                                                    |                                                                                                    |                                                                                                    | 213E00000K - Pediatriat                                          | Beater, Willam                                                                                                    | Provider Name NP1 Baston Wilson 107567302                                                                                                    |                                                                                                    | 213E00000X - Pediamet                  |  |
| Primary Physical Address                                                                                                    |                                                                                                    | Revalidation Date                                                                                                    | Primary Physical Address                                         | Primary Physical Address                                                                                                    |                                                                                                    |                                                                                                    |                                        |  |
| 6707 38th Ave North, Frankfort, Ke                                                                                                    | ntucky, 40801                                                                                                    |                                                                                                    | 03/08/2026                                                       | 8707 38th Ave North, Frankfort, Kar                                                                                                    | tucky, 40801                                                                                                    |                                                                                                    | 03/09/2026                             |  |
| Adicaid ID Effective Date                                                                                                    | Medicaid ID End Date                                                                                                    | Status                                                                                                    | Status Reason                                                    | Medicaid ID Effective Date                                                                                                    | Medicaid ID End Date                                                                                                    | Status                                                                                                    | Status Reason                          |  |
| 12/01/2021                                                                                                    | 02/05/2021                                                                                                    | Terminated                                                                                                    | Term by Medicaid                                                 | 02/01/2021                                                                                                    | 02/06/2021                                                                                                    | Terrirated                                                                                                    | Term by Medicaid                       |  |
| I Want to Perform:<br>Maintenance<br>Revalidation<br>Voluntary Termination<br>Reinstatement<br>Reapplication<br>Intent to bill                                                                                   |                                                                                                    |                                                                                                    | Requested Effective Date     ImitO000000                         | I Want to Perform:     Maintenance     Mexistenance     Mexistenance     Mexistenance     Mexistenance     Mexistenance     Mexistenance     Mexistenance     Mexistenance     Mexistenance                                                                                                    |                                                                                                    |                                                                                                    | *Requested Effective Date<br>enovables |  |
|                                                                                                    |                                                                                                    |                                                                                                    | Contrue                                                          |                                                                                                    |                                                                                                    |                                                                                                    | Ger                                    |  |

4. Click Yes to start the Reinstatement or Reapplication.

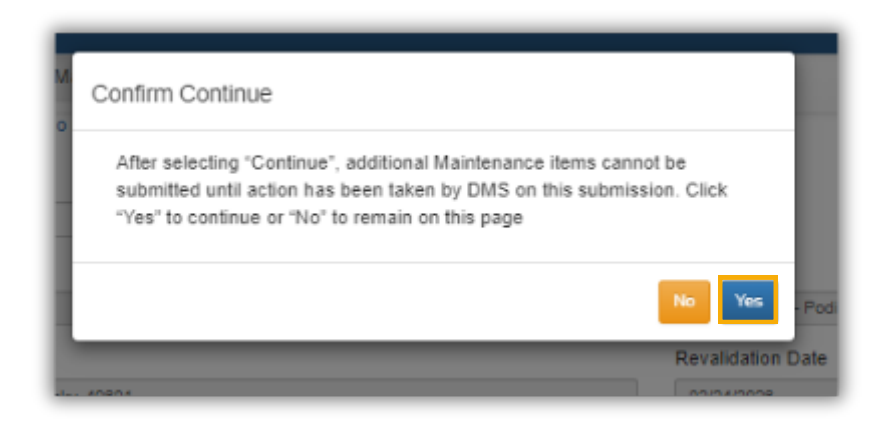

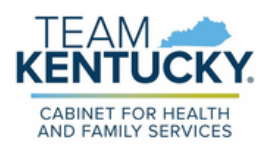

5. Review, update, and save each screen.

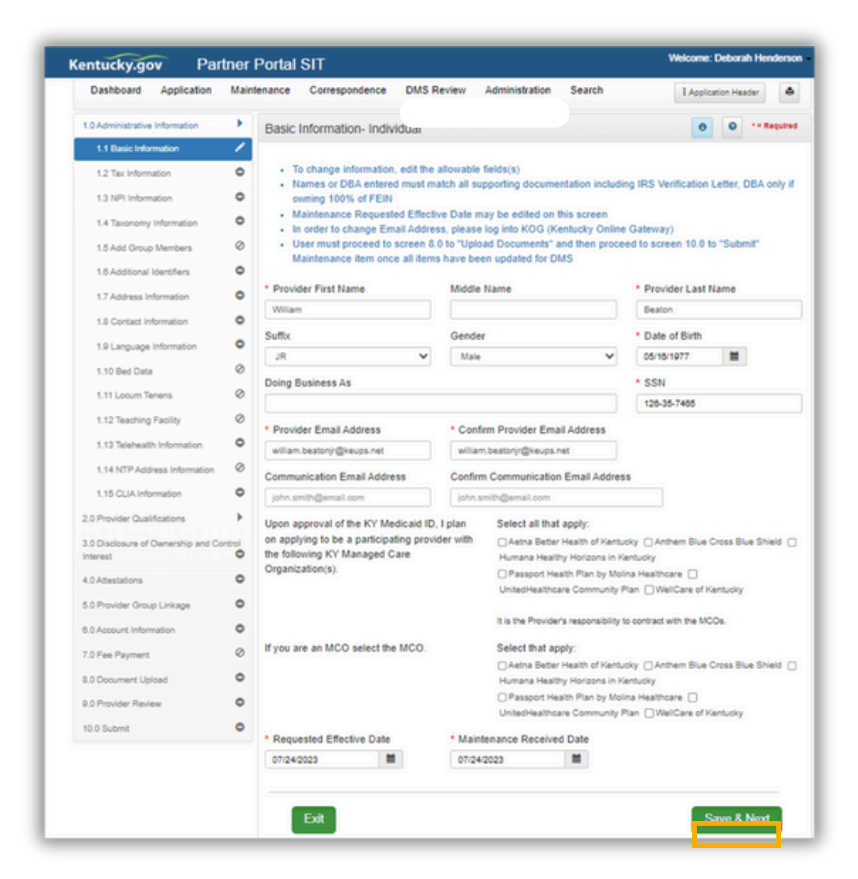

**6.** Supporting documentation must be uploaded to complete the application. For more information on document upload, review the <u>Uploading Documents</u> <u>Job Aid</u>.

| Dashboard Application M                       | aintenance Corresponde                                            | nce                                                                                                    |                                 | Search                                    | I Applicatio     | Header 🛛 🔿     |  |
|-----------------------------------------------|-------------------------------------------------------------------|----------------------------------------------------------------------------------------------------|---------------------------------|-------------------------------------------|------------------|----------------|--|
| Administrative Information                    | Document Upload                                                   |                                                                                                    |                                 |                                           | 0                | O ··· Required |  |
| Provider Qualifications                       |                                                                   |                                                                                                    |                                 |                                           |                  |                |  |
| Disclosure of Ownership and Control<br>lerest | All required docu     Required docum                              | ments must be uploaded to<br>ents are listed in grid with 1                                                                          | submit applic<br>Required = Y', | ation<br>select 'Edit' on each            | row to upload re | quired item    |  |
| Attestations                                  | User may select     Click "Add" to up                             | "Add" to upload any additio                                                                                                    | nal documents                   | to grid                                   |                  |                |  |
|                                               | After clicking "Ad                                                | <ul> <li>After clicking "Add", click "Browse" and use "Insert File" popul to locate each file you wish to upload and then</li> </ul> |                                 |                                           |                  |                |  |
| Provider Group Linkage                        | press "Insert"                                                    |                                                                                                    |                                 |                                           |                  |                |  |
| Account Information                           | <ul> <li>Fill out the require</li> <li>Please Note: JP</li> </ul> | ed fields and then Click "Ar<br>3 JPEG_TXT_RTF_CSV_E                                                                                 | to Grid" whe                    | in ou are ready to up<br>LS_XLSX_TIF_TIFF | and PDF file for | mats are       |  |
| Fee Payment                                   | accepted for sup                                                  | porting documents uploads                                                                                                    | and the file size               | ce is limited to 5 MB                     |                  |                |  |
| Document Upload                               | 2                                                                 |                                                                                                    |                                 |                                           |                  |                |  |
| Denvides Devices                              | Alert     Required do                                             | coments must be unloaded                                                                                                    |                                 |                                           |                  |                |  |
|                                               | · Negarou u                                                       | comens most be oproroed                                                                                                    |                                 |                                           |                  |                |  |
| .0 Submit                                     | •                                                                 |                                                                                                    |                                 |                                           |                  | Add            |  |
|                                               |                                                                   |                                                                                                    |                                 |                                           |                  |                |  |
|                                               | Document Type                                                     | Name                                                                                                    | Required                        | Uploaded By                               | Uploaded<br>Date | Action         |  |
|                                               | Social Security<br>Card                                           | Social Security Card                                                                                                    | Y                               | Henderson,<br>Deborah                     | 03/09/2021       | 6              |  |
|                                               | Podiatrist License                                                | Podiatrist License -<br>76467567                                                                                                    | Y                               | Henderson,<br>Deborah                     | 03/09/2021       |                |  |
|                                               | Social Security<br>Card                                           | Social Security Card                                                                                                    | Y                               | Henderson,<br>Deborah                     | 03/09/2021       | 6              |  |
|                                               | Podiatrist License                                                | Podiatrist License -<br>76467567                                                                                                    | Y                               | Henderson,<br>Deborah                     | 03/09/2021       | 6              |  |
|                                               | Social Security<br>Card                                           | Social Security Card                                                                                                    | Y                               |                                           |                  | 6              |  |
|                                               | First Previous Net                                                | 2 642                                                                                                    | (Page 1 of 2 )                  |                                           | Page: 1          | •              |  |
|                                               |                                                                   |                                                                                                    |                                 |                                           |                  |                |  |
|                                               | Ente                                                              |                                                                                                    |                                 |                                           | Past C-          | a R Mont       |  |
|                                               | CXII.                                                             |                                                                                                    |                                 |                                           | Viec Autor       | C ON FREEKL    |  |

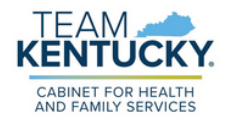

7. Review and Agree to the Terms of Agreement. Electronically sign the Reinstatement or Reapplication.

• Authorized Delegates and Legally Authorized Agents are required to submit additional documentation before submitting to DMS.

| Publicator Appreadors mai               | intenance Correspondence                                         | Search                                   | 1 100                    | cation Header         |
|-----------------------------------------|------------------------------------------------------------------|------------------------------------------|--------------------------|-----------------------|
| 1.0 Administrative Information          | Submit                                                           |                                          | 0                        | • *- Required         |
| 2.0 Provider Qualifications             |                                                                  |                                          |                          |                       |
| 3.0 Disclosure of Oumership and Control | Enter Name as it appears on                                      | the application                          |                          |                       |
| Interest B                              | <ul> <li>For Group or Entity with an Ir</li> </ul>               | ndividual owner, owner's signature is re | equired via e-sign       |                       |
| 4.0 Attestations                        | For Group or Entity with no la<br>required via origin            | ndividual owner, an officer or board me  | ember's signature listed | in the application is |
|                                         | For Individual providers, the                                    | Title is prepopulated based on Enrollm   | ient                     |                       |
| 5.0 Provider Group Linkage              | For Group or Entity only, sele                                   | ect Title from dropdown                  |                          |                       |
| 6.0 Account Information                 | <ul> <li>Sign Date is default of today</li> </ul>                | 's date                                  |                          |                       |
| 7.0 Fee Payment                         | Click "Esign & Submit" to sut<br>Dashboard                       | omit maintenance for approval, "Back"    | to previous screen or "E | ext" to return to     |
| 10 Decement Unload                      |                                                                  |                                          |                          |                       |
|                                         | By entering the name below, I                                    | am indicating I have reviewed the K      | Y Medicaid Rules, Reg    | ulations, Policy      |
| 9.0 Provider Review                     | and 42 USC 1320a.7b, and it is<br>the information I have provide | my intent to electronically sign the     | application and repres   | sent that all of      |
| 10.0 Submit 🖊                           |                                                                  | a is use, complete, and accurate.        |                          |                       |
|                                         | Electronic Signature                                             | Title                                    | Sign Date                |                       |
|                                         | 1                                                                | Podiatrist                               | ¥ 7/24/2023 3:12:0       | 06 PM                 |
|                                         |                                                                  |                                          |                          |                       |
|                                         |                                                                  |                                          |                          |                       |
|                                         | Exit View MAP-81                                                 | L PDF                                    | Back Esi                 | an & Submit           |
|                                         |                                                                  |                                          | Lotter Lot               | gir a cashin          |
|                                         |                                                                  |                                          |                          |                       |

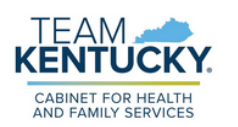

For further assistance with navigation, invitations, or account creation please contact the Partner Portal Technical Support Center at 877-838-5085. Select option 1 and option 1, again, to speak with a customer service representative.